## Génération des numéros de séries pour Biblionet

La génération de numéros de série est nécessaire pour deux raisons;

- 1. Nouvelle installation de Biblionet
- 2. Le client a perdu son numéro de série

Le numéro de série est associé au fichier de données du client de sorte qu'un numéro de série attribué à un client ne peut pas fonctionner pour un autre client. Pour produire un numéro de série, il faut l'associer à l'id de catalogue. Cet id de catalogue se trouve dans la première page de la section « Administration » (version 3.xx) ou dans la première page de la section « Préférence » (version 2.xx)

Exemple en version 3.0

| 🕑 Général               | Informations générales sur           | le centre      | ld de cata                                                     | logue: 190204301 |
|-------------------------|--------------------------------------|----------------|----------------------------------------------------------------|------------------|
| Importation             | Nom de l'établissement               |                |                                                                |                  |
| Circulation             | Courriel du centre                   |                |                                                                |                  |
| Circulation             | Nouveautés (délais)                  | 0              | _                                                              |                  |
| 🎐 Web                   | Date de fin d'année                  | 00/00/00       |                                                                | Photo (chemin)   |
| Codes zébrés            | Protocole réseau                     |                |                                                                |                  |
| Sauvegarde Vérification | Utiliser le protocole S              | OAP pour optim | iser les transactions réseaux                                  |                  |
| Serveurs distants       | Fenêtre par défaut lors du démarrage |                | Recherches par défaut                                          |                  |
| Sécurités               | Catalogue     Giaudation             |                | Utiliser le thesaurus                                          | Définir          |
| Sestion de sites        |                                      |                | Utiliser le thesaurus en intra<br>Rechercher dans la sélection | net              |
| r                       | Utiliser la circulation limitée      |                |                                                                |                  |
|                         |                                      |                |                                                                |                  |

Exemple en version 2.0

| Préférences                                        |                                                     |
|----------------------------------------------------|-----------------------------------------------------|
| Général Imports/MARC Emprunts Fichiers électroniqu | ies   Web   Codes zébrés   Sauvegarde   Vérifi/ 💽 🕨 |
|                                                    | ld de catalogue: 109787001                          |
| Informations générales sur le centre               |                                                     |
| Nom de l'établissement Heritage Regional           | High School                                         |
| Nouveautés (délais) 30                             | Photo (chemin)                                      |
| ✓ Date de fin d'année  2007-05-25                  |                                                     |
| Définir les localisations:                         |                                                     |
|                                                    |                                                     |
| Fenêtre par défaut lors du démarrage               | Clairvoyance (vitesse du clavier)                   |
| O Liste des titres O Circulation                   | <b>-</b>                                            |
| O Abonnés O Aucune                                 |                                                     |
| O Inventaire                                       | Plus vite Moins vite                                |
| Recherche dans la liste des titres                 | Envoi de listes par courriel                        |
| 🗖 Utiliser le thesaurus 🛛 Thesaurus                | Extension de la pièce jointe:                       |
| 🗖 Utiliser le thesaurus en intranet                |                                                     |
| Rechercher dans la sélection                       |                                                     |
| Mise à laur de Diblienet                           | Numéro de cérie                                     |
|                                                    | Munero de sene                                      |
|                                                    | ОК                                                  |

## Associer le numéro de série au numéro de catalogue.

- 1. Dans la base client C4di, chercher le client
- 2. Si l'école pour laquelle on désire créer un no de série n'existe, il faut la créer
- 3. Dans la page deux du formulaire de l'école insérer l'id de catalogue dans le champ approprié et cliquez sur « Créer » Un no de série devrait apparaître

| ⊖ ⊖ ⊖                | École Félix–Leclerc                                                                                                    |  |
|----------------------|----------------------------------------------------------------------------------------------------|--|
|                      | Données nominales Type d'installation Historique du client                                                                                                    |  |
| 😹 😕 Ŭ                | LI CONTRACTOR OF CONTRACTOR OF |  |
| Prodécures 4D        | backup Afficher                                                                                                    |  |
| Compte ftp chez C4D  | l pour ce client:                                                                                                    |  |
| No de série          |                                                                                                    |  |
| Id de catalogue      | 215512363                                                                                                    |  |
| Numéro de série      | 53J269P123P44727 Créer                                                                                                    |  |
| Version              |                                                                                                    |  |
| Version de Biblionet |                                                                                                    |  |
| Type d'installation  |                                                                                                    |  |
| Nombre de clients    | 0                                                                                                    |  |

4. Fournissez le numéro de série au client

## Entrée du numéro de série par le client

1. Dans la première page du menu « Administration » ou « Préférence » selon la version de Biblionet, cliquez sur le bouton « No de série ». L'écran suivant devrait apparaître :

| N                  | o de série                  | 1 |
|--------------------|-----------------------------|---|
|                    | ld de catalogue : 190204301 |   |
| Nom de l'organisme | Nom de l'organisme          |   |
| No de série        | 52j2690123p44727            |   |
| Enregis            | strement Annuler OK         |   |

Le nom de l'organisme est laissé à la discrétion du client. Seul le numéro de série est important.

2. Cliquez sur « OK. ». Si le numéro est correct, aucun message ne devrait apparaître. Dans le cas contraire, le système devrait indiquer que le numéro de série n'est pas valide.